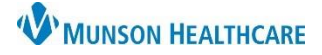

# Message Center Pools for Clinical and Clerical Staff

## Cerner PowerChart Ambulatory EDUCATION

### **Message Center Pools Overview**

A Pool in Message Center is a shared inbox that can be accessed by multiple care team members. The contents of the inbox are visible to all members of the Pool, however the best practice is to have only one care team member act on the item to avoid duplicate work. Pool functionality allows a team of staff to share the responsibility for managing results, documents, and messages for a group of patients. The Pool inbox will function the same as an individual's personal inbox in Message Center, with the exception being the ability to Assign who is working on a message. The list of available pools and pool permissions are clinic specific.

### Accessing a Pool in Message Center

Complete the following steps to access a Pool inbox:

- 1. In Message Center, click the Pools tab.
- 2. Select the desired Pool to access from the Pool list.

To Add a Pool to a Pool list:

- 3. Click Manage.
- 4. In Available Pools, search for the Pool name.
- 5. Select the Pool name.
- 6. Click Opt In to add the Pool to Member Pools.
- 7. Click OK when complete.

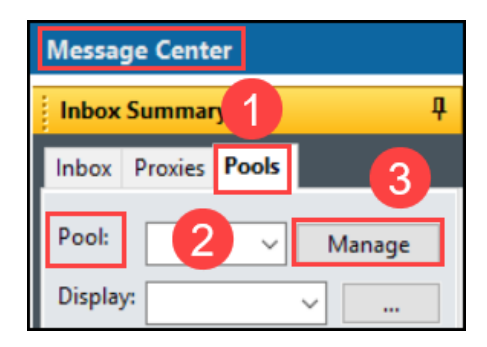

**Note**: Select additional Pools to Opt into as needed. Follow practice guidelines regarding what Pools each care team member should add.

| Setup for AmbrnIpn, 10                                                                                                    | - 🗆 X                                                  |
|----------------------------------------------------------------------------------------------------|--------------------------------------------------------|
| Configuration Behavior Prefs Manage Pools Manage Proxy FYI Result Subscriptions                                                                                        |                                                        |
| Available Pools                                                                                                    |                                                        |
| Available Pools munson                                                                                                    | Member Pools                                           |
| MunsonFamilyPractice Admin Blue/Orange<br>MunsonFamilyPractice Admin Red/Green<br>MunsonFamilyPractice Care Manangement<br>MunsonFamilyPractice Clinical Blue/Orange 5 | Member Pools MunsonFamilyPractice Clinical Blue/Orange |
| MunsonFamilyPractice Clinical Red/Green<br>MunsonFamilyPractice Clinical Triage<br>MunsonFamilyPractice Preceptor Pool<br>MunsonFamilyPractice Quality Incentives      | 6                                                      |
|                                                                                                    | Opt In >                                               |
|                                                                                                    | < Opt Out                                              |
| Add                                                                                                    | Details Remove 7                                       |
| 1                                                                                                    | OK Cancel                                              |

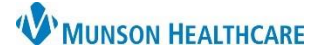

## Message Center Pools for Clinical and Clerical Staff

Cerner PowerChart Ambulatory EDUCATION

To remove a Pool from a Pool list:

- 8. Select the desired Pool to Opt Out from in the Member Pools Pane.
- 9. Click Opt Out, to remove the Pool from Member Pools list.
- 10. Click OK when complete.

| Setup for Ambrnipn, 10                                                                                                    |                         | - |       | ×    |
|----------------------------------------------------------------------------------------------------|-------------------------|---|-------|------|
| Configuration Behavior Prefs Manage Pools Manage Proxy FYI Result Subscriptions                                                                                                    |                         |   |       |      |
| Available Pools                                                                                                    |                         |   |       |      |
| Available Pools munson                                                                                                    | Member Pools            |   |       |      |
| MunsonFamilyPractice Admin Blue/Orange<br>MunsonFamilyPractice Admin Red/Green<br>MunsonFamilyPractice Care Manangement<br>MunsonFamilyPractice Clinical Red/Green<br>MunsonFamilyPractice Clinical Triage<br>MunsonFamilyPractice Preceptor Pool<br>MunsonFamilyPractice Quality Incentives | Opt in >       Solution |   |       |      |
|                                                                                                    | Add Details Remove      |   |       |      |
| l.                                                                                                    | 11 ок                   |   | Cance | el l |

Note: A team leader cannot Opt Out of a Pool until another member in the Pool is defined as a team leader.

- 11. Certain positions may be given access to modify the membership of pools by clicking on Details.
  - a. Search for new members to add or click Remove to remove existing members.

| b. | Click Apply to |
|----|----------------|
|    | save changes.  |

c. Click OK when complete.

Note: Members not authorized for this task will not have the Details option enabled.

| MunsonFamilyPractice Clinical Blue/Orange                      |               | Allow user to opt-in or opt-out of membership                                                                                                    |
|----------------------------------------------------------------|---------------|----------------------------------------------------------------------------------------------------|
| MunsonFamilyPractice Clinical Blue/Orange<br>Search for member | a Team Lead   | ✓ Allow users without org association to view the pool ✓ Allow users without org association to forward to the pool                                |
| Import Provider Group Members                                  | Make Team Lea | d Organizations Ausable Urgent Care Ausable Urgent Care Add #                                                                                      |
|                                                                | < Remove      | Cadillac Hospital<br>Cadillac Phospital<br>Cadillac Physician Network<br>Cardiothonacic Surgeons of Grand Traverse<br>Connex Ridon Surgeons Center |
| Rules                                                          |               | b Apply                                                                                                    |

#### Pool Display in Message Center

- 12. Click the Display drop-down to select a date range option to narrow the number of messages displayed.
- 13. Click the Filter drop-down to select an option to change what type of messages will be displayed.

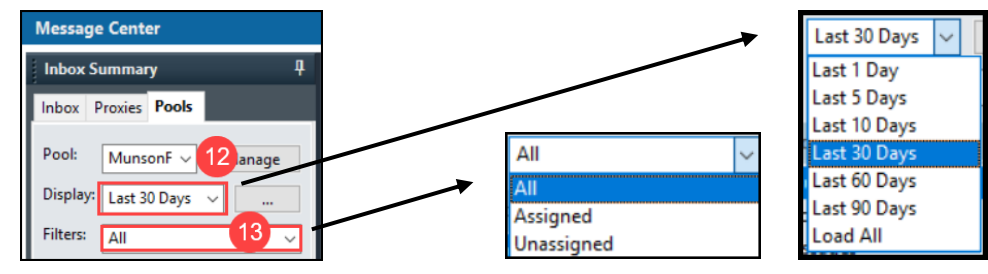

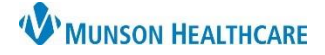

# Message Center Pools for Clinical and Clerical Staff

### Cerner PowerChart Ambulatory EDUCATION

### Managing a Pool Inbox in Message Center

The Pool inbox functions the same as an individual's personal inbox in Message Center. Follow practice guidelines for managing messages in a Pool Inbox.

- 1. Click an item once to preview.
- 2. Double click the item or select the item and click Open to view.
  - a. Once opened, the message will no longer be bold, indicating that it has been read.
  - b. Mark the message as unread if needed. All message center functions are available.
  - c. Messages in the Pool Inbox may be forwarded to an individual's inbox.
  - d. If a message is sent from a pool, the reply will return to the pool.
- 3. Messages may be assigned to indicate the care team member working on that message.
  - a. Assign a message by right clicking on the message in the Pool Inbox and selecting Assign Item. (You may only assign an item to yourself).
  - b. Unassign a message by right clicking on an assigned message and selecting Unassign Item.

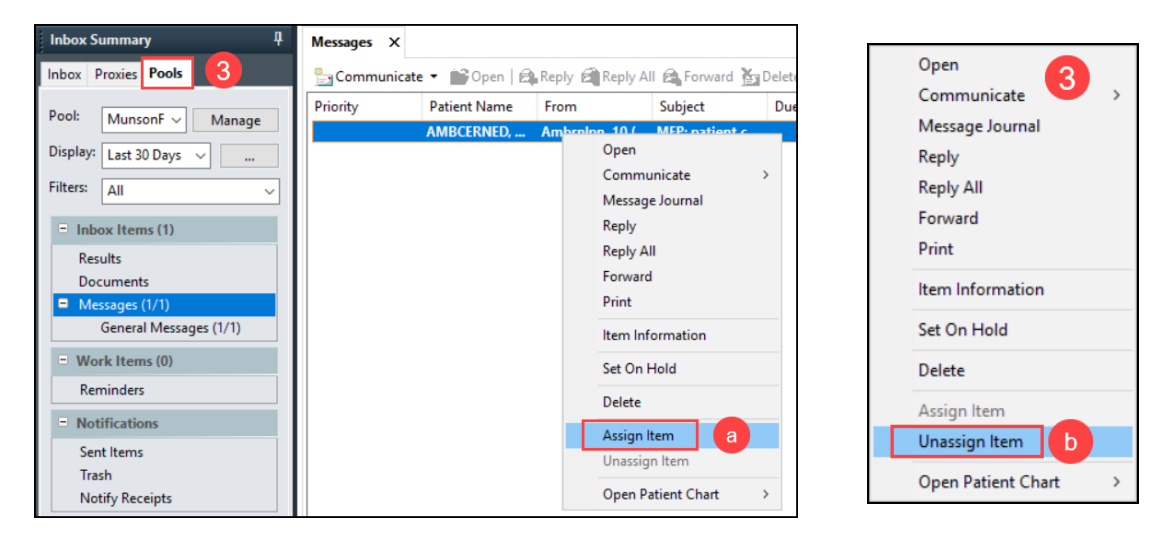

4. Selecting Notify when sending or responding to a message in the Pool Inbox, the Notify Receipts recipient will default to the care team member's name selecting Notify. Change the recipient's name to the Pool, if needed.

| Task Edit                  | Journal 🖉 Portal Options Message Viev                                   |
|----------------------------|-------------------------------------------------------------------------|
| Transition of Care Message | Notify when<br>Opened<br>Not opened within days<br>Overdue<br>Change if |
| General Message:           | Notify:<br>Me AmbrnIpn, 10 X<br>Notification Priority:                  |
|                            | Normal V<br>OK Clear Cancel                                             |

Note: Detailed instructions on the Message Center can be found on the Clinical EHR Education website in the Message Center Guide.